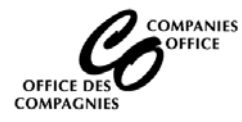

## **Supported Browser: Internet Explorer 11**

# Main Menu

Select Submit a Name Reservation Request to see if a name is available for registration/incorporation

| Companies Online                                                                                                    |                                                                                                    |                                                                                                    |  |  |  |
|----------------------------------------------------------------------------------------------------|----------------------------------------------------------------------------------------------------|----------------------------------------------------------------------------------------------------|--|--|--|
| My Account   HELP   Contact   Update Login Profile   Log Off                                                                                                    |                                                                                                    |                                                                                                    |  |  |  |
|                                                                                                    | Main Menu                                                                                                    | RICHIE CUNNINGHAM                                                                                                    |  |  |  |
| Annual Return/Renewal <ul> <li><u>File my Annual Return</u></li> <li><u>File my Renewal</u></li> <li><u>Create Paper Copies</u></li> </ul>                                           | Reserve a Name <ul> <li><u>Submit a Name Reservation Request to see if a</u><br/><u>name is available for registration/incorporation</u></li> </ul>                       | Incorporate/Register     Incorporate a Business Corporation     Incorporate a Non-profit Corporation     Register a Sole Proprietorship with Individual     Register a Sole Proprietorship (by another     Neringen expression) |  |  |  |
| Information on Entities <ul> <li>Search by Name/Number</li> <li>Certificate of Status</li> </ul>                                                                                     | General Information <ul> <li>Entrepreneurship Manitoba</li> <li>Notice under The Freedom of Information and<br/>Protection of Privacy Act</li> <li>Help Manual</li> </ul> | business or corporation)    Register a Partnership                                                                                                    |  |  |  |
| New West Partnership – Business Corporations <ul> <li><u>Register a British Columbia, Alberta, or</u><br/><u>Saskatchewan Business Corporation in</u><br/><u>Manitoba</u></li> </ul> | New West Partnership – Partnerships<br>• <u>Register a British Columbia, Alberta, or</u><br><u>Saskatchewan Limited Partnership in Manitoba</u>                           |                                                                                                    |  |  |  |

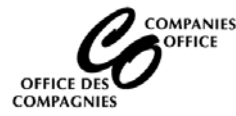

## Review the Terms & Conditions and click on the Continue button at the bottom of the screen

Companies Online

Main Menu | Log Off

#### Name Reservation

#### Important information:

Before you complete the Name Reservation form, it would be to your advantage to read the Name Reservation Guidelines.

#### Terms & Conditions

A name reservation request must be done to determine if a name is available to register a business name, register a name notation, incorporate or register a company or to change an existing name. (Note: If a company name is being registered as or changed to a numbered name, a name reservation request is not required, eg. 3456789 Manitoba).

A name reservation request will result in a five page report. The first two pages list names on record in Manitoba. The next two pages list names in other Canadian jurisdictions. The last page will list trademarks.

It is your responsibility to ensure that the name you choose is not identical or confusingly similar to an existing trademark, business, association or body corporate. If anyone complains about your name, and that complaint is held to be valid, it will be your obligation to change your name. The Companies Office does not provide any guarantee or warranty that the obtaining of a name reservation, or a subsequent registration, means that the name that you have chosen will not be the subject of such a complaint or direction to change your name.

You can check for similar names by reading telephone directories, trade publications, magazines, advertisements, and by contacting the corporations branches in other jurisdictions.

Reservation of a name is not "protection" or a "guarantee" that your name is automatically available. Use of a name is done at the risk of the user.

Only one name can be requested on this form. If the name is not available, a new name must be selected, AND a new Reservation form AND FEE will have to be filed. Careful selection and research of a name may save you time and money.

Listed below are reasons for rejection of a name. These may help in choosing a name.

#### REASONS FOR REJECTION OF NAME

- Prohibited.
- · Consists of general words or only describes the nature of business.
- Consists of surname or geographical name only.
- Too similar to other name(s).
- · Obscene or on public grounds objectionable.
- Distinctive element should be added.
- Descriptive element should be added.

#### Notice under The Freedom of Information and Protection of Privacy Act:

Information about companies is collected pursuant to The Corporations Act and The Business Names Registration Act. It is made available for public searching pursuant to that Act. Information will be shared with other government departments and the Minister of National Revenue pursuant to The Electronic Commerce and Information Act for the purposes of obtaining Business Numbers (BN) for these companies and administering a common business numbering and information system. If you have any questions about its collection, contact:

The Director, Companies Office

1010 - 405 Broadway Winnipeg, MB R3C 3L6

Or Phone (204) 945-2500

#### Important information:

Before you complete the Name Reservation form, it would be to your advantage to read the Name Reservation Guidelines.

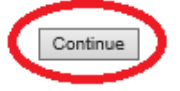

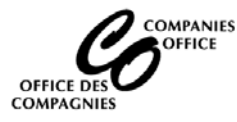

## Select the appropriate Entity Type for the entity you will be registering

## Note: User will be prompted for the Home Jurisdiction if selecting an:

- Extra Provincial Limited Partnership (Canada and the Territories only) •
- Extra Provincial Limited Liability Partnership •
- Extra Provincial Share •
- Extra Provincial Non-Share

If registering a Corporation from outside of Canada, please select Foreign

Click on the Continue button

Companies Online Main Menu | Log Off Name Reservation Select the entity type for the reservation \* Required field Business Name O Sole Prop / Partnership Manitoba Limited Partnership Extra Provincial Limited Partnership Manitoba Limited Liability Partnership Extra Provincial Limited Liability Partnership Business Corporation Manitoba Share  $\cap$ Federal Share ۲ Select the Home Jurisdiction : Extra Provincial Share ALBERTA BRITISH COLUMBIA Non-Profit Corporation NEW BRUNSWICK NFLD AND LABRADOR O Manitoba Non-Share NOVA SCOTIA O Federal Non-Share NUNAVUT NW TERRITORIES  $\bigcirc$ Extra Provincial Non-Share ONTARIO PRINCE EDWARD ISLAND Other QUEBEC SASKATCHEWAN O Name Notation YUKON Manitoba Share Co-Operative FOREIGN Manitoba Non-Share Co-Operative

 $\cap$ Manitoba Credit Union

Note: A Name Reservation cannot be filed online for all entity types (i.e. EP Trust and Loan, EP Co-op, etc.). A paper application must be filed.

Continue

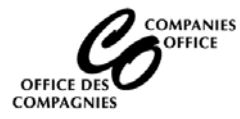

## Home Jurisdiction Information (Conditional)

This screen appears if the user indicates they are registering an EP Share corporation or EP Limited Partnership from British Columbia, Alberta or Saskatchewan. The entity must be active in the home jurisdiction before the Request for name Reservation can be filed:

- Enter the Home Registry Number
- Click on the Lookup Button
- The name of the entity will be populated
- Enter the Nature of Business
- Click on the Continue button

| Companies Online                        |          |                   |   |
|-----------------------------------------|----------|-------------------|---|
|                                         |          | Main Menu   Log C | п |
| Home Jurisdiction Information           |          |                   |   |
| Import the company profile              |          |                   |   |
| Entity Type EXTRA PROVINCIAL SHARE      |          |                   |   |
| Home Jurisdiction SASKATCHEWAN          |          | T                 |   |
| * Required field                        |          |                   |   |
| Home Registry Number 101142148 Look Up  |          |                   |   |
| Home Jurisdiction Name                  |          |                   |   |
| Alternate Language Name (if applicable) | T T      |                   |   |
| Nature of Business * CONSULTING ×       | ]        |                   |   |
| Back                                    | Continue |                   |   |

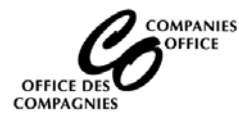

## The Name Reservation Form will be displayed

- If the user entered the home registry number as noted above, the corporate name, Entity Type, Home Registry Number and Home jurisdiction information will be populated.
- Enter the remaining information:
  - o Select the reason for reservation
  - o If you selected Change of Name from, indicate the name prior to the change
  - o How or Why was this name chosen, and other details if required
  - o Indicate where in Manitoba the business will be carried on
  - The nature of business (if not pre-populated)
  - Note any other relevant information (optional)
  - Review the Delivery and Contact Information and click on the Next Page button

| RICHIE CUNNINGHAM        | Name Reservation Fo                                                                                                    | rm Help                                                                           |    |  |
|--------------------------|----------------------------------------------------------------------------------------------------|-----------------------------------------------------------------------------------|----|--|
| Name Reservation         | Proposed Company Name:                                                                                                    |                                                                                   |    |  |
| Guidelines               | Order Number:                                                                                                    |                                                                                   |    |  |
| Name Reservation<br>Form | Date of Filing:<br>Request Status:                                                                                                    |                                                                                   |    |  |
| View Order               | Request Status.                                                                                                    |                                                                                   |    |  |
|                          | Fee: \$45.00 Payment is by CRED                                                                                                    | IT CARD only (Visa & MasterCard).                                                 |    |  |
|                          | Important information:<br>Before you complete the Name Reservation form, it would be to your advantage to read the <u>Name Reservation Guidelines</u> . |                                                                                   |    |  |
|                          | Note: The fields with "*" must be                                                                                                    | e completed.                                                                      |    |  |
|                          | * What is the proposed company                                                                                                    | name?                                                                             |    |  |
|                          | (Case sensitive - Name will be registered                                                                                                    | d as entered)                                                                     |    |  |
|                          | LEXIS DEVELOPMENTS CORP.                                                                                                    | 0                                                                                 |    |  |
|                          |                                                                                                    | · ·                                                                               |    |  |
|                          | Alternate Language Name (if appli                                                                                                    | cable - a separate Request for Name Reservation may be required with a filing fee | 2) |  |
|                          |                                                                                                    | 0                                                                                 |    |  |
|                          |                                                                                                    |                                                                                   |    |  |
|                          | Select the entity type for the reservation.                                                                                                    |                                                                                   |    |  |
|                          | Business Corporation                                                                                                    |                                                                                   |    |  |
|                          | * Select the entity sub-type for the reservation.                                                                                                    |                                                                                   |    |  |
|                          | Extra-Provincial Share Corporation                                                                                                    |                                                                                   |    |  |
|                          |                                                                                                    |                                                                                   |    |  |
|                          | Non Manitoba entities only:                                                                                                    |                                                                                   |    |  |
|                          | Home Registry Number                                                                                                    | Home Jurisdiction                                                                 |    |  |
|                          | 101142148                                                                                                    | SASKATCHEWAN                                                                      |    |  |
|                          | * Select the reason for the reservation.                                                                                                    |                                                                                   |    |  |
|                          | Incorporation/Registration                                                                                                    | $\checkmark$                                                                      |    |  |
|                          | If you selected Change of Name                                                                                                    | e from, indicate the name prior to the change.                                    |    |  |
|                          |                                                                                                    |                                                                                   |    |  |
|                          | * How or Why was this name c                                                                                                    | hosen?                                                                            |    |  |
|                          | Coined Word 🗸                                                                                                    |                                                                                   |    |  |
|                          |                                                                                                    |                                                                                   |    |  |

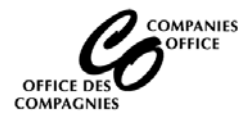

# NEW WEST PARTNERSHIP (BC, AB or SK) Request for Name Reservation

|                                                                                                    | toba the business will be carried on                                                                             |
|----------------------------------------------------------------------------------------------------|----------------------------------------------------------------------------------------------------|
| (eq. Gimli, Winnipeq, etc.)                                                                                                    | toba the business will be carried on.                                                                            |
| Winnipeg                                                                                                    |                                                                                                    |
| * Decaribe the nature of l                                                                                                    | husiness. Place provide a detailed description                                                                   |
| (eq. Management Consultant,                                                                                                    | instead of Consultant)                                                                                           |
| consulting                                                                                                    | ^                                                                                                    |
|                                                                                                    | $\sim$                                                                                                    |
| Note any other relevant in                                                                                                    | nformation. (optional)                                                                                           |
| (eg. Names of affiliated compa                                                                                                    | anies, consents available from other companies, home jurisdiction of extra-provincial                            |
| corporation etc.)                                                                                                    | ~                                                                                                    |
|                                                                                                    | ~                                                                                                    |
| The cost for expediting is doub                                                                                                    | ble the price of the request (for an explanation of expedited service details, see Help)                         |
| Expedite                                                                                                    | se cie price of the request (for an explanation of expedited service details, see help).                         |
|                                                                                                    |                                                                                                    |
| If you would like your diant in                                                                                                    | formation to appear on our response, please provide client's file number or name                                 |
| Client's File Number or N                                                                                                    | Tormacion to appear on our response, please provide client's me number or name.                                  |
| Client's File Number of Na                                                                                                    | ame. (optional)                                                                                                  |
|                                                                                                    |                                                                                                    |
|                                                                                                    |                                                                                                    |
| * Organization Name                                                                                                    |                                                                                                    |
| RICHIE CUNNINGHAM                                                                                                    |                                                                                                    |
| First Name                                                                                                    |                                                                                                    |
| RICHIE                                                                                                    |                                                                                                    |
|                                                                                                    |                                                                                                    |
| Last Name                                                                                                    |                                                                                                    |
| Last Name<br>CUNNINGHAM                                                                                                    |                                                                                                    |
| Last Name<br>CUNNINGHAM                                                                                                    |                                                                                                    |
| Last Name<br>CUNNINGHAM<br>* Street Address                                                                                                    |                                                                                                    |
| Last Name<br>CUNNINGHAM<br>* Street Address<br>1 HAPPYDAYS STREET                                                                                                    |                                                                                                    |
| Last Name<br>CUNNINGHAM<br>* Street Address<br>1 HAPPYDAYS STREET                                                                                                    |                                                                                                    |
| Last Name<br>CUNNINGHAM<br>* Street Address<br>1 HAPPYDAYS STREET<br>* City/Town                                                                                                    | * Province/State                                                                                                 |
| Last Name<br>CUNNINGHAM<br>* Street Address<br>1 HAPPYDAYS STREET<br>* City/Town<br>WINNIPEG                                                                                                    | * Province/State                                                                                                 |
| Last Name<br>CUNNINGHAM  * Street Address 1 HAPPYDAYS STREET  * City/Town WINNIPEG  * Country                                                                                                    | * Province/State  MB  * Destal /Zie Code                                                                         |
| Last Name<br>CUNNINGHAM  * Street Address 1 HAPPYDAYS STREET  * City/Town WINNIPEG * Country CANADA                                                                                                    | * Province/State<br>MB<br>* Postal/Zip Code                                                                      |
| Last Name<br>CUNNINGHAM<br>* Street Address<br>1 HAPPYDAYS STREET<br>* City/Town<br>WINNIPEG<br>* Country<br>CANADA                                                                                                    | * Province/State<br>MB<br>* Postal/Zip Code<br>R3C3L6                                                            |
| Last Name<br>CUNNINGHAM<br>* Street Address<br>1 HAPPYDAYS STREET<br>* City/Town<br>WINNIPEG<br>* Country<br>CANADA<br>* Phone (Include area co                                                                                    | <pre>* Province/State  MB * Postal/Zip Code R3C3L6 de)</pre>                                                     |
| Last Name<br>CUNNINGHAM<br>* Street Address<br>1 HAPPYDAYS STREET<br>* City/Town<br>WINNIPEG<br>* Country<br>CANADA<br>* Phone (Include area co<br>204-451-4851                                                                    | <pre>* Province/State  MB * Postal/Zip Code R3C3L6 de) Fax (Include area code)</pre>                             |
| Last Name<br>CUNNINGHAM<br>* Street Address<br>1 HAPPYDAYS STREET<br>* City/Town<br>WINNIPEG<br>* Country<br>CANADA<br>* Phone (Include area co<br>204-451-4851<br>Email                                                           | * Province/State<br>MB<br>* Postal/Zip Code<br>R3C3L6<br>de) Fax (Include area code)                             |
| Last Name<br>CUNNINGHAM<br>* Street Address<br>1 HAPPYDAYS STREET<br>* City/Town<br>WINNIPEG<br>* Country<br>CANADA<br>* Phone (Include area co<br>204-451-4851<br>Email<br>happydays@somewhere ca                                 | * Province/State<br>MB<br>* Postal/Zip Code<br>R3C3L6<br>fax (Include area code)                                 |
| Last Name<br>CUNNINGHAM<br>* Street Address<br>1 HAPPYDAYS STREET<br>* City/Town<br>WINNIPEG<br>* Country<br>CANADA<br>* Phone (Include area co<br>204-451-4851<br>Email<br>happydays@somewhere.ca                                 | * Province/State<br>MB * Postal/Zip Code R3C3L6 fax (Include area code)                                          |
| Last Name<br>CUNNINGHAM<br>* Street Address<br>1 HAPPYDAYS STREET<br>* City/Town<br>WINNIPEG<br>* Country<br>CANADA<br>* Phone (Include area co<br>204-451-4851<br>Email<br>happydays@somewhere.ca<br>Deliver Results via:         | <pre>* Province/State  * Province/State MB * Postal/Zip Code R3C3L6 de) Fax (Include area code) </pre>           |
| Last Name<br>CUNNINGHAM<br>* Street Address<br>1 HAPPYDAYS STREET<br>* City/Town<br>WINNIPEG<br>* Country<br>CANADA<br>* Phone (Include area co<br>204-451-4851<br>Email<br>happydays@somewhere.ca<br>Deliver Results via:<br>Mail | * Province/State         MB         * Postal/Zip Code         R3C3L6         de)         Fax (Include area code) |

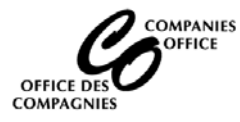

## Submit your Order

Note: separate orders are required for each Request for name Reservation

- Click on Continue to proceed with the order
- Click on Edit to correct or add additional information
- Click on Cancel Order to cancel the request

|                                | Manitob                                                                                                    | a 🕅      |
|--------------------------------|----------------------------------------------------------------------------------------------------|----------|
| RICHIE CUNNINGHAM              | Order Form                                                                                                    | Help     |
| Name Reservation<br>Guidelines |                                                                                                    |          |
| Name Reservation<br>Form       | To review an item in your order, click on the description link for that item. Select the Edit link to modify particular item in the order. | а        |
| View Order                     | Description                                                                                                    | Faa      |
|                                | LEXIS DEVELOPMENTS CORP.                                                                                                    | \$45.00  |
|                                | Total                                                                                                    | \$45.00  |
|                                | Cancel Order                                                                                                    | Continue |
|                                | Close                                                                                                    |          |
| 85.1.003.00                    | Government Links: home   welcome   on-line services   news   help   departments   contact   privacy                                        |          |

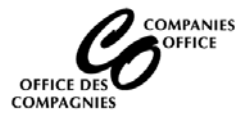

## Payment

The payment screen will appear to charge the fee to a Visa or Mastercard. Enter the required information and click on Process Transaction

|                                        | Manitoba                                                                                                    | <b>\$</b> 7 |
|----------------------------------------|----------------------------------------------------------------------------------------------------|-------------|
| RICHIE CUNNINGHAM                      | Order Form                                                                                                    | Help        |
| Name Reservation                       |                                                                                                    |             |
| Juidelines<br>Name Reservation<br>Form | To review an item in your order, click on the description link for that item. Select the Edit link to modify a particular item in the order.                                                                                                    | 3           |
| /iew Order                             | Description                                                                                                    | E.          |
|                                        | LEXIS DEVELOPMENTS CORP.         Edit                                                                                                    | \$45.0      |
|                                        | Total                                                                                                    | \$45.0      |
|                                        |                                                                                                    |             |
|                                        | Payment Method                                                                                                    |             |
|                                        | Mandatory fields marked by *                                                                                                    |             |
|                                        | Payment Details                                                                                                    |             |
|                                        | Transaction Amount: \$45.00 (CAD)                                                                                                    |             |
|                                        | Order ID: A220893                                                                                                    |             |
|                                        | Please complete the following details exactly as they appear on your card.<br>Do not put spaces or hyphens in the card number.                                                                                                    |             |
|                                        | Cardholder Name*: RICHIE CUNNINGHAM                                                                                                    |             |
|                                        | Card Number*: 54545454545454                                                                                                    |             |
|                                        | Expiry Date (MMYY)*: 0921                                                                                                    |             |
|                                        | Card Security Code*: 659                                                                                                    |             |
|                                        | Click 'Process Transaction' to charge your card. Only click the button once. Using the 'Back', 'Refresh' or 'Cancel'<br>button after you press the 'Process Transaction' button will not stop the transaction from being processed and<br>may result in a double charge. |             |
|                                        | Process Transaction Cancel Transaction                                                                                                    |             |
|                                        |                                                                                                    |             |
|                                        | Close                                                                                                    |             |
| 35.1.003.00                            | Government Links: home   welcome   on-line services   news   help   departments   contact   privacy                                                                                                    |             |

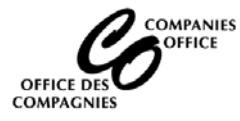

The Order Confirmation Record will display once the payment has been submitted Click on the Credit Card Receipt:

|                                                     |                                                                                                    |                                                                                                    | Manitoba 😪                            |
|-----------------------------------------------------|----------------------------------------------------------------------------------------------------|----------------------------------------------------------------------------------------------------|---------------------------------------|
|                                                     |                                                                                                    |                                                                                                    |                                       |
| RICHIE CUNNINGHAM<br>Name Reservation<br>Guidelines | Order Confirmatio                                                                                   | n Record                                                                                                    |                                       |
| Name Reservation                                    |                                                                                                    |                                                                                                    | COMPAGNIES                            |
| Form                                                | Order Number:                                                                                       | A220895                                                                                                    |                                       |
| View Order                                          | Date Of Submission:                                                                                 | 2020/04/19 22:22:03 CDT                                                                                                    |                                       |
|                                                     | Your order has been successfully                                                                    | submitted to the Companies Office. You                                                                                                    | may print this page for your records. |
|                                                     | Click on the company name lin                                                                       | k below to view and print a conv of                                                                                                    | the Name Reservation form             |
|                                                     | check on the company name link below to view and print a copy or the Name Reservation form.         |                                                                                                    |                                       |
|                                                     | Click on the credit card receipt link below to view and print a copy of the receipt.                |                                                                                                    |                                       |
|                                                     | Description                                                                                         |                                                                                                    | Fee                                   |
|                                                     | LEXIS DEVELOPMENTS COR                                                                              | Р.                                                                                                    | \$45.00                               |
|                                                     | a ha la si                                                                                          |                                                                                                    | Total \$45.00                         |
| <pre></pre>                                         | Credit Card Receipt                                                                                 |                                                                                                    |                                       |
|                                                     |                                                                                                    | Close                                                                                                    |                                       |
|                                                     |                                                                                                    |                                                                                                    |                                       |
| 85.1.003.00                                         | Government Links: nome   weld                                                                       | come   on-line services   news   neip   dep                                                                                                    | artments   contact   privacy          |
|                                                     |                                                                                                    |                                                                                                    |                                       |
|                                                     |                                                                                                    |                                                                                                    | Manitoha 🚱                            |
|                                                     |                                                                                                    |                                                                                                    | Maintoba                              |
|                                                     |                                                                                                    |                                                                                                    |                                       |
| RICHIE CUNNINGHAM                                   | Credit Card Receipt                                                                                 |                                                                                                    |                                       |
| Name Reservation                                    | Companies Office                                                                                    |                                                                                                    |                                       |
| New Deservices                                      | 1010-405 Broadway<br>Winnipeg, Manitoba                                                             |                                                                                                    |                                       |
| Name Reservation                                    | R3C 3L6                                                                                             |                                                                                                    |                                       |
| View Order                                          | Fax: (204) 945-1459                                                                                 |                                                                                                    |                                       |
| view Order                                          | Online: companiesoffice.gov.mb.o                                                                    | ta internet internet interne |                                       |
|                                                     | Cardholder Name:                                                                                    | RICHIE CUNNINGHAM                                                                                                    |                                       |
|                                                     | Description of Goods:                                                                               | Name Reservation Request                                                                                                    |                                       |
|                                                     | Transaction Type:                                                                                   | preauth                                                                                                    |                                       |
|                                                     | Amount:                                                                                             | \$45.00 CAD                                                                                                    |                                       |
|                                                     |                                                                                                    | Cure Ann. 10, 20, 10, 11, CDT 2020                                                                                                    |                                       |
|                                                     | Date:                                                                                               | Sun Apr 19 23:18:11 CDT 2020                                                                                                    |                                       |
|                                                     | Date:<br>Reference Number:                                                                          | 66008322 0011910020                                                                                                    |                                       |
|                                                     | Date:<br>Reference Number:<br>Response code:                                                        | 66008322 0011910020<br>01/027                                                                                                    |                                       |
|                                                     | Date:<br>Reference Number:<br>Response code:<br>Authorization Code:                                 | Sun Apr 19 23:18:11 CD1 2020<br>66008322 0011910020<br>01/027<br>118916                                                                                                    |                                       |
|                                                     | Date:<br>Reference Number:<br>Response code:<br>Authorization Code:<br>APPROVED - THANK YOU         | Sun Apr 19 23:18:11 CD1 2020<br>66008322 0011910020<br>01/027<br>118916                                                                                                    |                                       |
|                                                     | Date:<br>Reference Number:<br>Response code:<br>Authorization Code:<br>APPROVED - THANK YOU<br>Back | Sun Apr 19 23:18:11 CD1 2020<br>66008322 0011910020<br>01/027<br>118916                                                                                                    |                                       |

The Name Reservation has been submitted. The user will receive the results by email.